# **Guideline eCampus (registered students)**

| Step 1: Login to eCampus                  | Name: forename.surname                                            |
|-------------------------------------------|-------------------------------------------------------------------|
| Link: https://bit.lv/3f2DtmN              | <b>Password</b> : Given by the University (can be                 |
|                                           | changed in eCampus)                                               |
|                                           |                                                                   |
| Step 2: Find your Courses                 | - eCampus Homepage ->                                             |
| Link: https://bit.ly/3f2DtmN              | Vorlesungsverzeichnis Wintersemester /                            |
| <b>Reference:</b> Annex 1 (see page 3-5)  | Sommersemester [] -> Juristische                                  |
|                                           | Fakultät                                                          |
|                                           | -> Please keep in mind that the semester you                      |
|                                           | see on the website is the <b>current</b> semester,                |
|                                           | which might be not the one you're planning to                     |
|                                           | come to our University                                            |
|                                           | -> The first semester in Germany is called                        |
|                                           | "Wintersemester" and the second                                   |
|                                           | "Sommersemester"                                                  |
|                                           |                                                                   |
|                                           | A -> Rechtswissenschaften Erste Prüfung -                         |
|                                           | > Hauptstudium - Fremdsprachliche                                 |
|                                           | Veranstatiungen +                                                 |
|                                           | > The Courses you find there are offered                          |
|                                           | this semester!                                                    |
|                                           |                                                                   |
|                                           | <b>B</b> -> Rechtswissenschaft (2-Fächer                          |
|                                           | <b>Bachelor</b> ) -> Kerncurriculum                               |
|                                           | -> The Course you find there <b>could be</b>                      |
|                                           | offered this semester (Please double check in                     |
|                                           | "Veranstaltungen suchen 2022/23", if they are                     |
|                                           | exactly offered this semester)                                    |
|                                           | Disease he among that you are not able to                         |
|                                           | Please be aware, that you are not able to                         |
|                                           | Ear avample: Master Chinasisches Pacht:                           |
|                                           | [Por example, Master Chinesisches Recht,<br>Master Studiengang "] |
|                                           | Waster Studiengang "…                                             |
|                                           |                                                                   |
| Step 3: Register to your Courses via      | Step 1: Login to eCampus -> Stud.IP                               |
| Stud.IP                                   |                                                                   |
| = Platform, where you register to your    | Step 2: "Add a course"                                            |
| courses, get the relevant documents       |                                                                   |
| uploaded by the professor etc.            | <b>Step 3:</b> Seach for the courses you're looking               |
| <b>Reference</b> : Annex 2 (see page 6,7) | tor                                                               |
|                                           | Sten 4. Register for the course                                   |
|                                           | Step 7. Register for the course                                   |
|                                           |                                                                   |

| Step 4: Register for/Withdraw from                                                                                   | Step 1: Search for the course                                                                                                    |  |
|----------------------------------------------------------------------------------------------------|----------------------------------------------------------------------------------------------------|--|
| exams via FlexNow<br>= Platform, where you register for or<br>withdraw from exams<br>Reference: Annex 3 (see page 8) | <b>Step 2:</b> Sign up for the exam, choose an avaible exam date and put the exam in the "basket" ("Prüfungskorb")                                                                                            |  |
|                                                                                                    | <b>Step 3:</b> Click on "Send" ("Verbindlich an-<br>/abmelden") to <b>finally</b> register for or<br>withdraw from the exam.                                                                                  |  |
|                                                                                                    | <b>Please Note</b> : We recommend registering for<br>the exams around three weeks after the<br>semester start, because it usually takes a few<br>weeks for the professor to decide the exam<br>form and date. |  |

# Annex 1:

-> The **Difference** between "**Vorlesungsverzeichnis**" and "**Veranstaltungen suchen**"

| hnis Wintersemester: | Veranstaltungen suchen 2022/23                                                                                                    |                                                                                                    |
|----------------------|----------------------------------------------------------------------------------------------------|----------------------------------------------------------------------------------------------------|
|                      | 1                                                                                                    | }                                                                                                    |
| ngsverzeichnis<br>he | Personen suche                                                                                                    |                                                                                                    |
|                      |                                                                                                    |                                                                                                    |
|                      | Hochschulstrukt                                                                                                    | <sup>.</sup> anzeigen                                                                                                    |
|                      |                                                                                                    |                                                                                                    |
|                      |                                                                                                    |                                                                                                    |
| he courses!          | Here you find all the courses, that are<br>actually <b>offered</b> this semester. In addition<br>to that you'll find all the relevant |                                                                                                    |
|                      | hnis Wintersemester                                                                                                    | chnis Wintersemester       Veranstaltungen statungen sta |

-> Please note: You have to update the website to your intended semester by changing the field right next to "Semester"

| "Vorlesungsverzeichnis W<br>2022/23" | ir ersemester | "Veranstaltu   | ngen su  | hen 2022/23"       |        |
|--------------------------------------|---------------|----------------|----------|--------------------|--------|
| Vorlesungsverzeichnis für Winter     | 2 22/23       | Suchbegriff/-e | z. B. Nu | ımer, Titel, Dozer | nt/-in |
| Semester Winte                       | r: 22/23 👻    | Semester       | Winters  | mester 2022        | ~      |
| Struktur Vorlesungsverzeich          |               |                |          | ,                  |        |
| Vorlesungsverzeichn Som              | mer 2023      | setzen 🔵 Erv   | Somme    | ersemester 2023    | ^ LLC  |
| 🐘 🕨 👬 Göttinger Gradı 🛛 Wini         | er 2022/23    |                | Winters  | semester 2022      | 1.14   |
|                                      |               |                | Somme    | ersemester 2022    | -      |

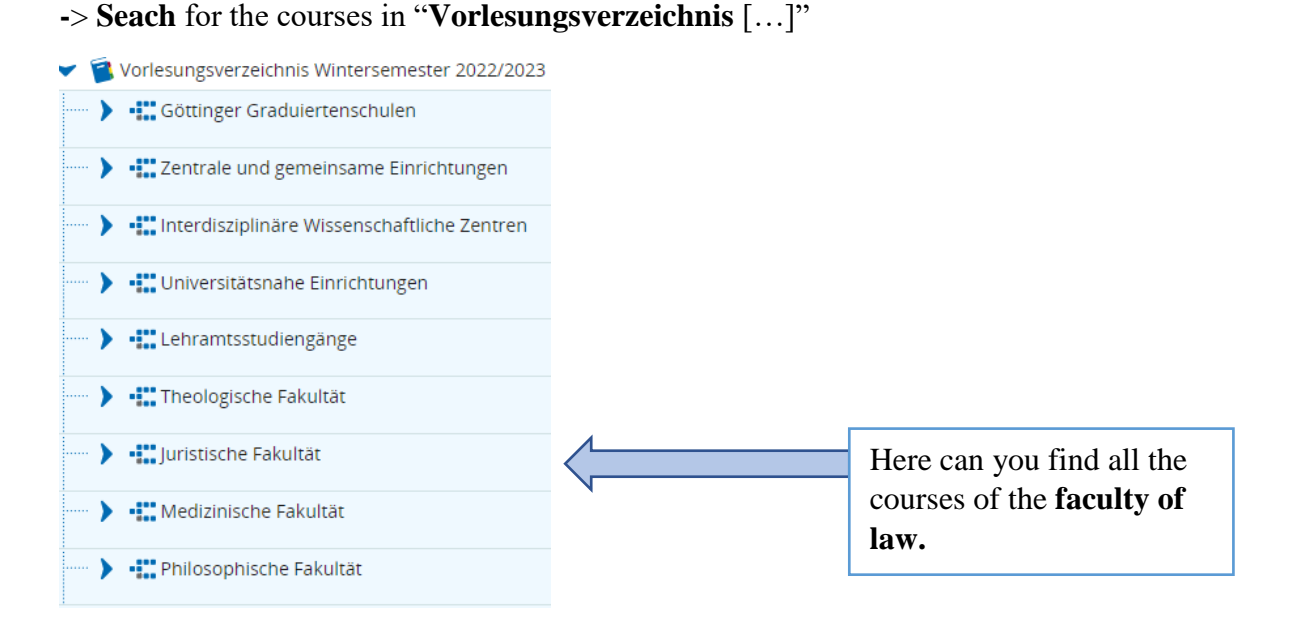

# -> The **Difference** between the listed courses of "**Rechtswissenschaften** (**Abschluss Erste Prüfung**)" and "**Rechtswissenschaft** (**2-Fächer-Bachelor**)"

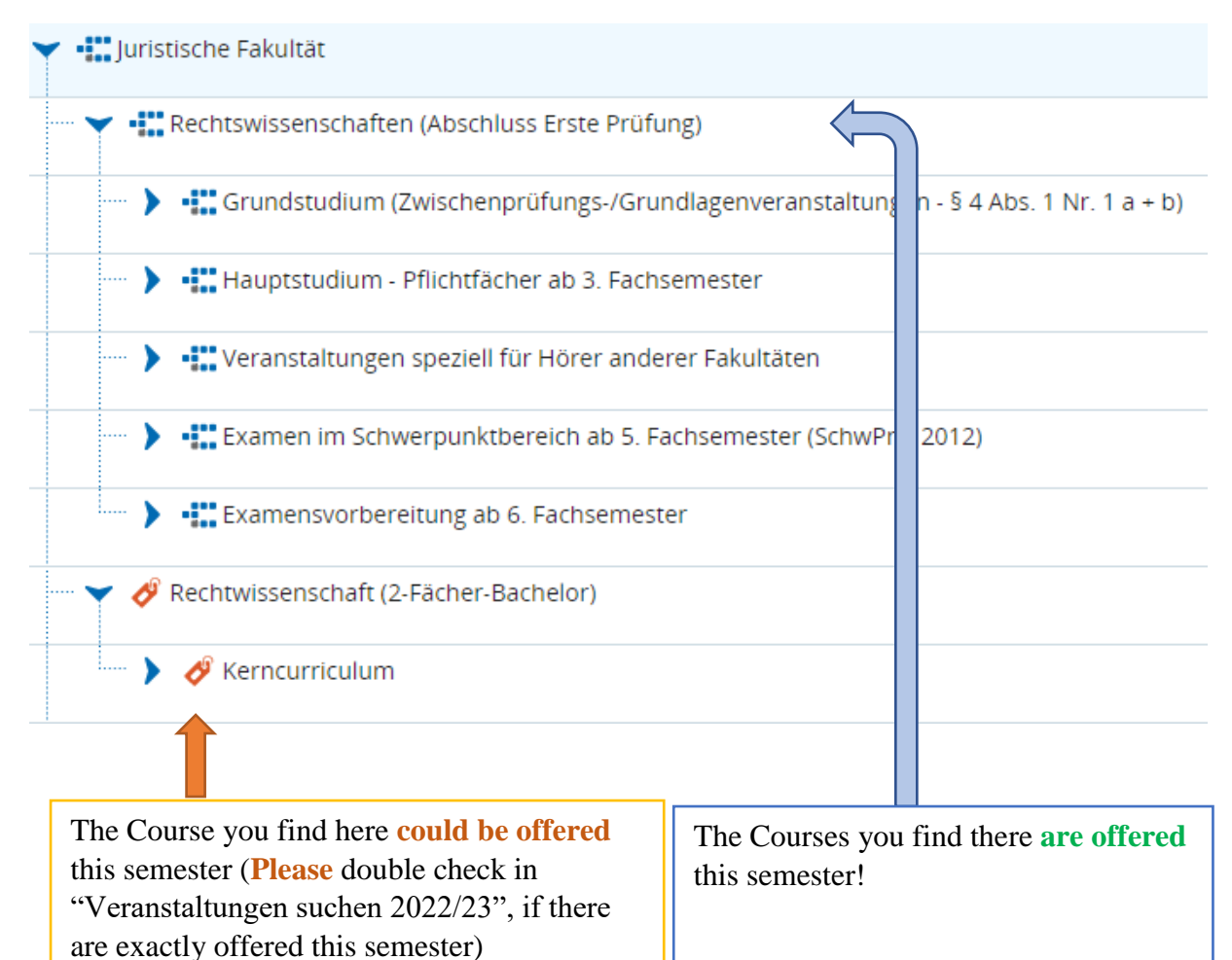

-> You can find further information (content, dates, credits etc.) by clicking on the course

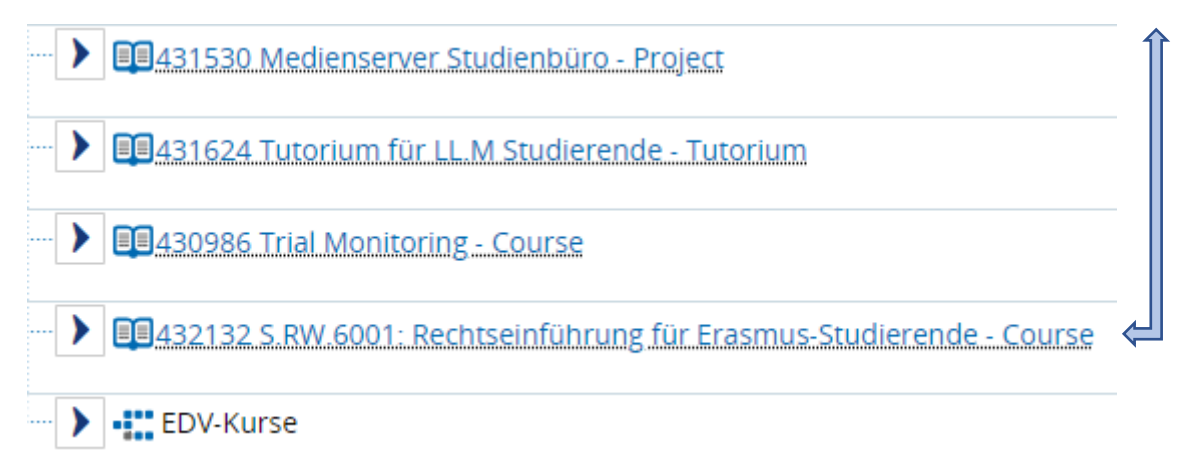

-> On the following website you'll find all the relevant information about the course, for instance about **"Rechtseinführung für Erasmus-Studierende"** 

Comostorelanung

| Titel<br>Nummer<br>Organisationseinheit | S RW 6001: Rechtseinführung für Erasmus-Studierende<br>432132<br>• Juristische Fakultät (Verantwortlicher)                                                                                                    | Veranstaltungsart<br>Angebotshäufigkeit<br>Links                                                                                                    | Kurs<br>in jedem Semester<br>Modubeschreibung zu 5.800.6001<br>In Stud. IP. offnen                                                                                                    |  |
|-----------------------------------------|----------------------------------------------------------------------------------------------------|----------------------------------------------------------------------------------------------------|----------------------------------------------------------------------------------------------------|--|
|                                         | Inhalte    Thema der Lehrvarnstaltung sind Besonderheiten von Recht und R<br>Traditionen, Konzepte, Begrifflichkeiten und Institutionen des deute<br>sich an Bechtssauterender des sichen Ausdahl der Pharbornen zu foreite<br>sich an Bechtssauterender des sichen Ausdahl, diem Pharben des fra<br>Beteiligung am Unterricht, auch in Form kurzer Referate, die im Lauf<br>Kreditierung am Ende des Lehrgangs. | schtsstudium in Deutschland im Vergleich zu ander<br>hen Bechts in tearnationaler Ferspektive. Ziel ist<br>hand stor de freidenung eine Besen Naueseiter D<br>ware Forger mei der Universtätt Grungen fac<br>ware Forger mei der Universtätt Grungen fac<br>des Semesters stattfinden. Die Beträge werden be | en Ländern.<br>Is, Beronderheiten des heisigen Rechts zu verstehen,<br>Intercore zu verspensoren Die Verstestaltung werdet<br>Intercore zu verspensoren. Die Verstestaltung werdet<br>Intercore zu verspensoren.<br>Inter verstehen die Verstestaltung werdet<br>inter verstehen die Verstestaltung verstehen<br>notet und dienen als Grundlage für die ECTS- |  |
|                                         | Zu erbringende Prüfungsleistung ↓<br>→Ab hier automatisch erfasste informationen / Beyond this point, th<br>Prüfungsleistungslen) je Modul / Exam details per module:<br>• IS.BW 5601. Mol Rectbesinführung für Erasmus-Studierende<br>• Munditch. D., 11 107.2023, von 14.00.000 bis 16.00.00                                                                                                    | e information is filled in automatically—                                                                                                    |                                                                                                    |  |
|                                         |                                                                                                    |                                                                                                    |                                                                                                    |  |
|                                         | Advice: If you're l<br>the credits for the<br>please click on "Ex                                                                                                    | ooking for<br>course,<br>cam details                                                                                                    |                                                                                                    |  |

## Annex 2: StudIP

### Step 1: Login to eCampus -> Stud.IP

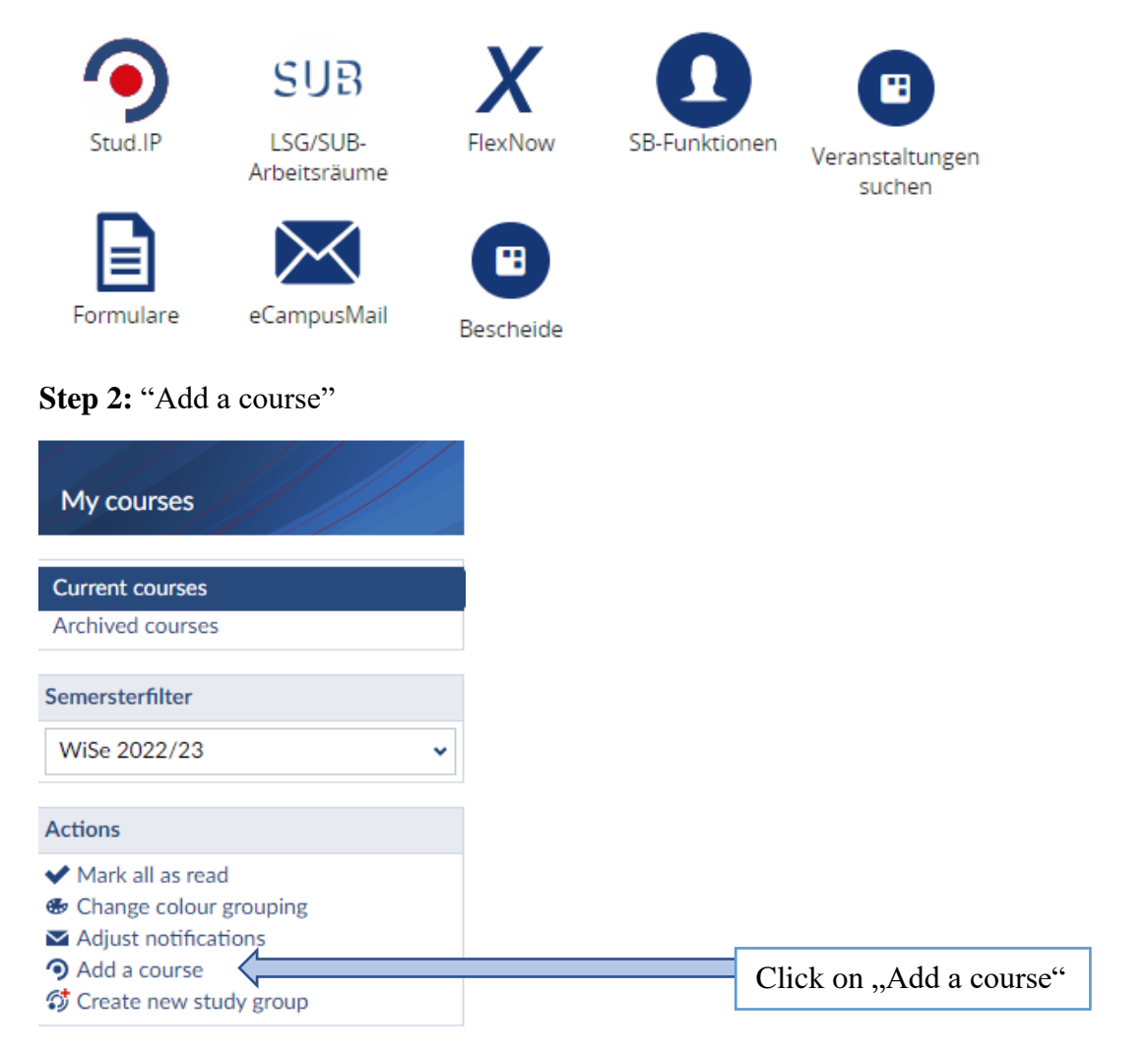

Step 3: Seach for the courses you looked up before (Course 1, 2, 3)

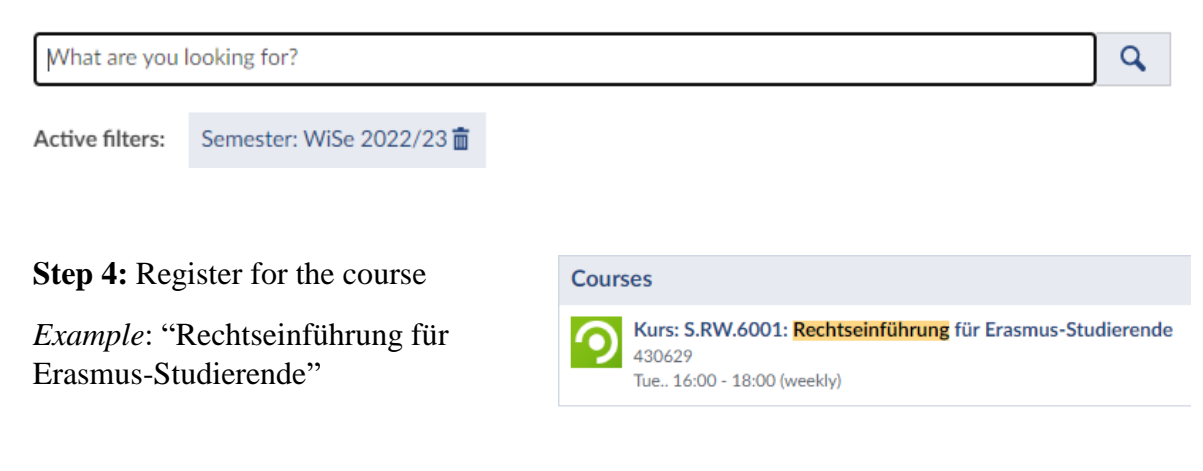

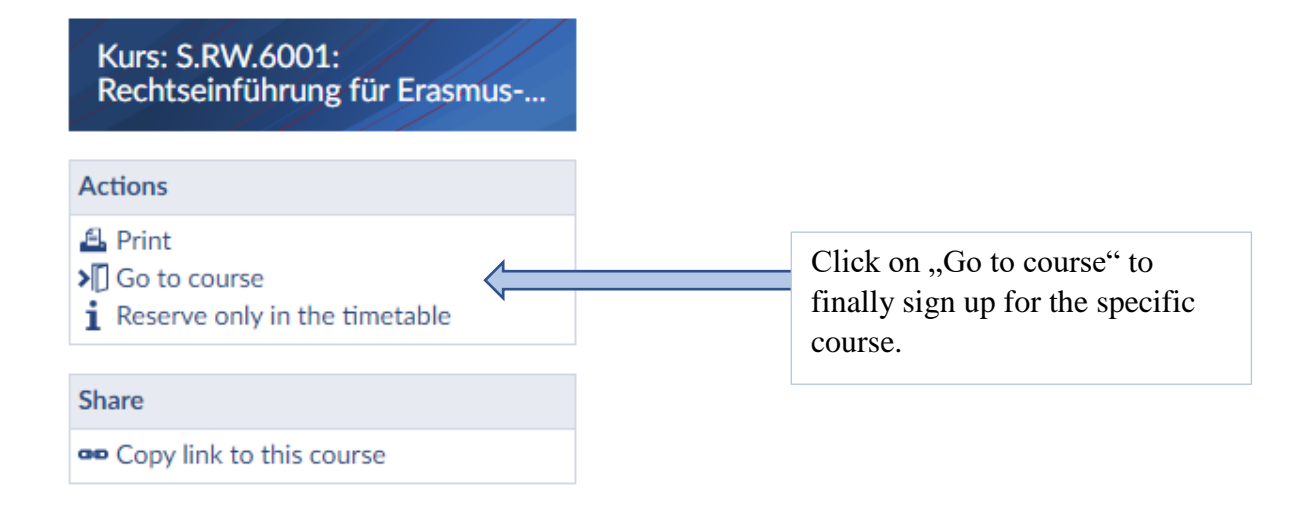

### Annex 3: FlexNow

### Step 1: Search for the course

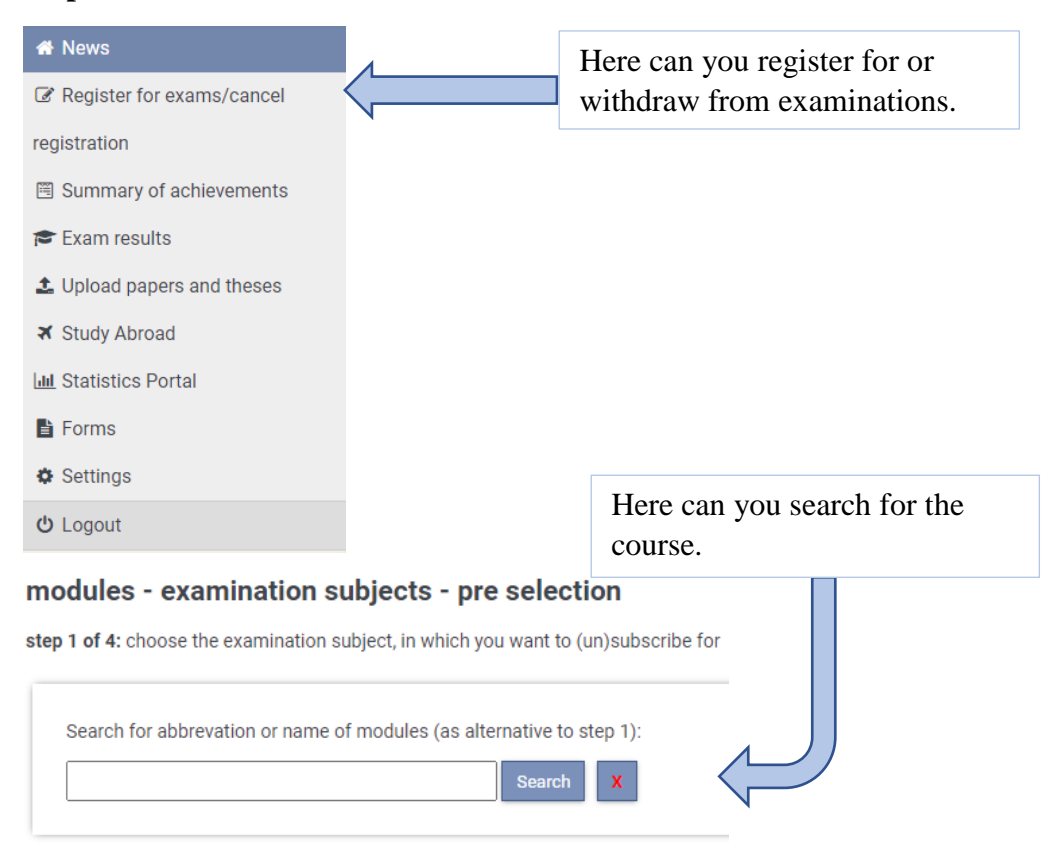

# **Step 2:** To sign up for the exam, choose an avaible exam date and put the exam in the "basket" ("Prüfungskorb")

step 2 of 4: in order to move the chose examination subject into the basket, select a date. The actual subscription takes place in the next step.

Your selection contains no available exams.

#### basket

step 3 of 4: Check your selection. By clicking 'remove from basket', you can undo your choice. CAUTION: Your (un)subscription is only definitive after clicking "send!

No entries in the basket.

**Step 3:** Click on "Send" ("Verbindlich an-/abmelden") to **finally** register for or withdraw from the exam.

#### submit the basket

step 4 of 4: Click "send" for a definitive (un)subscription of your chosen examination subjects. TAN numbers are no longer needed.

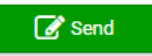